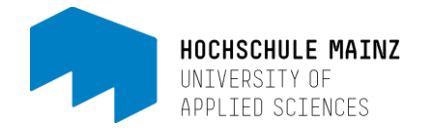

# LinkedIn Learning - Desktop Version

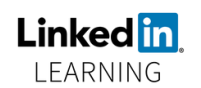

Als Studierender oder Beschäftigter der Hochschule Mainz können Sie kostenfrei auf die komplette Bibliothek der Videolernplattform LinkedIn Learning zugreifen. Sie benötigen dazu die Zugangsdaten für Ihren IT-Account und den Link zur Authentifizierung.

LinkedIn Learning ersetzt die ehemalige Online-Plattform Lynda. Sie finden bei LinkedIn Learning alle Videotrainings von Lynda wieder. Neben zusätzlichen Videos wird das Angebot um weitere Sprachen ergänzt. Haben Sie Tutorials von Lynda bereits als Lesezeichen gespeichert oder als Links gesetzt, müssen Sie diese Videos einmalig erneut auf LinkedIn Learning suchen und neu verlinken.

#### Inhalt

- 1. Erste Anmeldung auf LinkedIn Learning
- 2. Die Startseite
- 3. Wechseln der Sprachbibliothek

### 1. Erste Anmeldung auf LinkedIn Learning

#### Schritt 1

Loggen Sie sich mit Ihrem IT-Account der Hochschule Mainz über folgenden Link ein: <a href="https://www.linkedin.com/checkpoint/enterprise/login/75720506?application=learning">https://www.linkedin.com/checkpoint/enterprise/login/75720506?application=learning</a>

Bitte beachten Sie:

Sie müssen sich bei jeder Nutzung über diesen Link einloggen bzw. authentifizieren. Speichern Sie sich also am besten diesen Link als Lesezeichen ab.

#### Schritt 2

Ihre Zugehörigkeit zur Hochschule Mainz wird automatisch über einen Authentifizierungsdienst bestätigt. Es kann beim ersten Login vorkommen, dass Sie eine Übermittlung der Daten an LinkedIn Learning bestätigen müssen. Wir geben ausschließlich eine anonymisierte ID zur Authentifizierung weiter.

#### Schritt 3

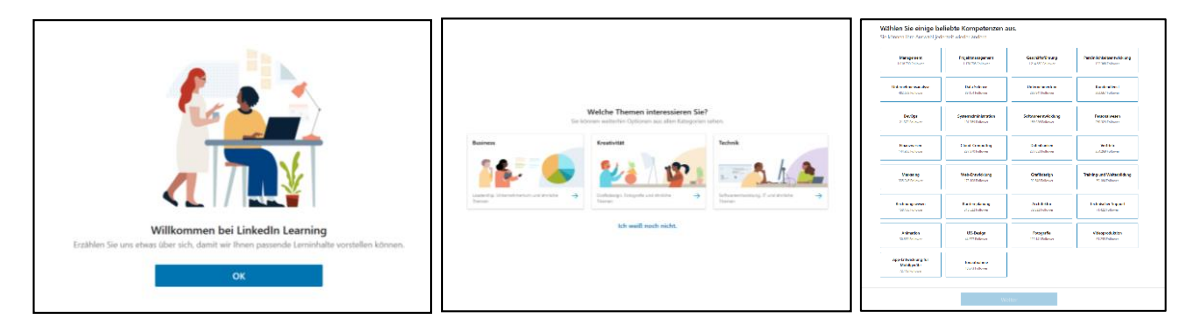

Die Einrichtung Ihres Accounts ist selbsterklärend und intuitiv. Lediglich die Auswahl von mindestens einer "beliebten Kompetenz" ist während der Einrichtung verpflichtend, damit Ihre Startseite bei der ersten Nutzung bereits mit für Sie relevanten Videos befüllt werden kann.

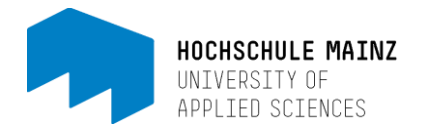

## 2. Die Startseite

|                                          | Q Suche (Kenntnisse, Them                    | en, Software)                 | Start                    | ()<br>Fortsetzen | Gespeichert   | E<br>Ihr Unternehmen             | <br>Sie ▼ |
|------------------------------------------|----------------------------------------------|-------------------------------|--------------------------|------------------|---------------|----------------------------------|-----------|
| Wie für andere Dienste auf LinkedIn gelt | en auch für LinkedIn Learning die <b>N</b> u | tzervereinbarung und die Date | enschutzrichtlinie vo    | on LinkedIn. N   | 1ehr erfahren |                                  | ×         |
| Sie haben keine teilweise                | angesehenen Inhalte.                         | Sie habe                      | N keine gespeicherten lu | nhalte.          |               | KENNTNISSE, DENEM<br>FOLGEN<br>3 | N SIE     |
| Für Sie empfohlen                        |                                              |                               |                          |                  |               |                                  |           |
| -                                        |                                              |                               |                          |                  |               |                                  |           |
| Verknüpfen Sie Ihr Profil, um Zugriff    |                                              |                               |                          |                  |               |                                  |           |

(1) Über den Button "Durchsuchen" können Sie in den verschiedenen Kategorien des Katalogs stöbern. Mit der Suchleiste können Sie gezielt nach Video-Tutorials suchen. Bitte beachten Sie dabei, dass die Suche nur im Katalog der aktuell ausgewählten Sprache möglich ist!

(2) Oben rechts finden Sie den Zugang zu Ihrem Profil. Hier können Sie sich gespeicherte Inhalte oder Sammlungen ansehen. Sie können zudem weitere Interessen hinzufügen, anhand derer Ihnen neue Videos vorgeschlagen werden.

(3) Hier werden Ihre Empfehlungen, zuletzt angesehenen und gespeicherten Videos angezeigt.

## 3. Wechseln der Sprachbibliothek

| Sprache: Deutsch 🔨             | Info Trainer werden Hilfe Datenschutz & AGB A Apps A |  |  |  |
|--------------------------------|------------------------------------------------------|--|--|--|
| in LinkedIn Corporation © 2019 |                                                      |  |  |  |

Ganz unten auf der Startseite, im sogenannten Footer, haben Sie die Möglichkeit die Sprachbibliothek zu wechseln. Bitte beachten Sie, dass in jeder Sprachbibliothek unterschiedliche Inhalte verfügbar sind. Sind Sie im deutschen Katalog nicht fündig geworden, bietet sich oftmals eine Suche im englischsprachigen Katalog an. Eine Suche ist leider nicht sprachübergreifend möglich, die gewünschte Sprache muss zuvor individuell eingestellt werden!